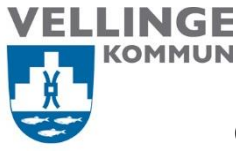

Ansvarig Systemförvaltare

Upprättad av Beata Kosmala-Szczurek

Reviderat av: Namn och efternamn **Upprättad den** 2024-10-28

Reviderad den datum

# Manual för registrering av multifaktorsautentisering

#### Bakgrund

För att arbeta i Vellinge kommuns verksamhetssystem krävs multifaktorsautentisering (MFA). Det betyder att man måste registrera 2FA (tvåfaktorsautentisering) och fylla i ett mobilnummer eller en alternativ postadress för lösenordåterställning.

Detta gäller alla nya användare som ska logga in i system första gång. Man behöver tillgång till en dator och en mobil.

#### Manual

1. Öppna webbläsare, tryck 3 prickar (längst upp till höger) och välj Nytt InPrivatefönster.

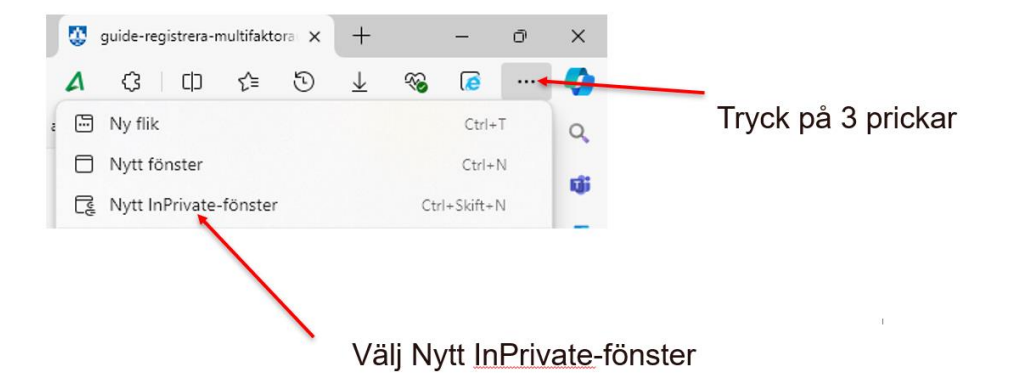

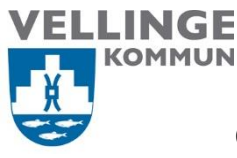

2. Klistra in länk https://mysignins.microsoft.com/security-info

OBS! Tryck inte på länken, kopiera den och klistra in. Det ska stå Ny InPrivate-flik

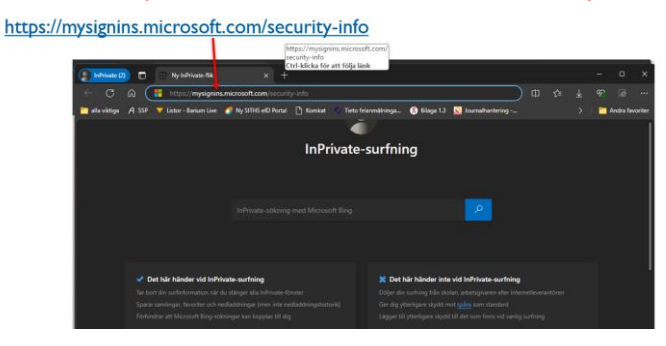

3. Fyll i ditt <u>Vellinges mejladress</u> och tryck nästa.

För dig som är entreprenör / leverantör / extern användare – Logga in med ditt **extxxxxx@vellinge.se** Exempelvis: ext-pettes01@vellinge.se

| La Constant                                                                                             | × +                                                                                                    |                | ( 25 - 1 | - | 0              | ×      |
|----------------------------------------------------------------------------------------------------|----------------------------------------------------------------------------------------------------|----------------|----------|---|----------------|--------|
| <ul> <li>Lator - Beium Lies</li> <li>alla sistega</li> <li>A 599</li> <li>Lator - Beium Lies</li> </ul> | oondonina.com cominario al no 22 de la construcción (en 1939) de la construcción de la construcción de la const | umahantering 🛶 | · • *    | - | co<br>ndra fav | ceiter |
|                                                                                                    | Microsoft<br>Logga in<br>exerted 30 stations al<br>Can du allo komma al dit Kansa?                              |                |          |   |                |        |
|                                                                                                    | S Intogeningsalternativ                                                                                         |                |          |   |                |        |

4. Du kommer till inloggningssida. Fyll i Vellinges användarnamn, lösenord och tryck OK.

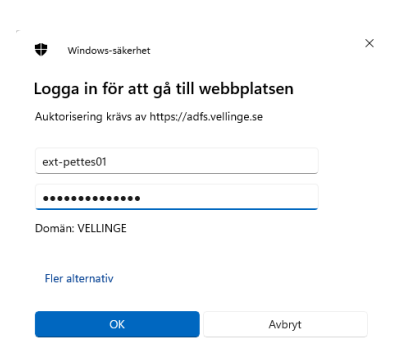

5. Välj Lägg till inloggningsmetod

| VELLINGE N             | /lina inloggningar $\sim$                                                                                                    |
|------------------------|----------------------------------------------------------------------------------------------------|
| Q Översikt             | Säkerhetsinformation                                                                                                    |
| 𝒫 Säkerhetsinformation | Dessa är de metoder du använder för att logga in på ditt konto eller återställa lösenordet.                                                                                                    |
| 💻 Enheter              | Du använder den mest tillrådliga inloggningsmetoden när den är tillämplig.<br>Inloggningsmetod när den mest ämpliga inte är stilgånglig Talefon – smsa <b>state state state state state state s</b> åndra |
| 🔦 Lösenord             | + Lägg till inloggningsmetod                                                                                                    |

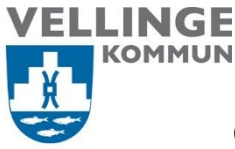

I

#### Omsorgsnämnden

6. Välj den metoden som passar dig bäst och tryck Lägg till inloggningsmetod. Tex. Autentiseringsapp.

| Lägg till en metod $	imes$       | Lägg till en metod               | ×         |
|----------------------------------|----------------------------------|-----------|
| Vilken metod vill du lägga till? | Vilken metod vill du lägga till? |           |
| Välj en metod $\checkmark$       |                                  |           |
| Autentiseringsapp                | Autentiseringsapp                | $\sim$    |
| Alternativ telefon               |                                  |           |
| Säkerhetsnyckel                  | Avbryt                           | Lägg till |
| Arbetstelefon                    |                                  |           |

7. Hämta och installera appen på din mobil och sedan tryck Nästa på datorn.

| Microsoft | Authenticator                                                    |           | ×     |  |  |
|-----------|------------------------------------------------------------------|-----------|-------|--|--|
|           | Börja med att hämta appen                                        |           |       |  |  |
|           | Installera Microsoft Authenticator-appen på din telefon. Ladda n | ied nu    |       |  |  |
|           | Välj Nästa när du installerar Microsoft Authenticator-appen på d | in enhet. |       |  |  |
|           | Jag vill använda en annan autentiseringsapp                      |           |       |  |  |
|           |                                                                  | Avbryt    | Nästa |  |  |

8. Gå till Microsoft app, tryck på +, välj Lägg till ett konto och välj Arbets- eller skolkonto.

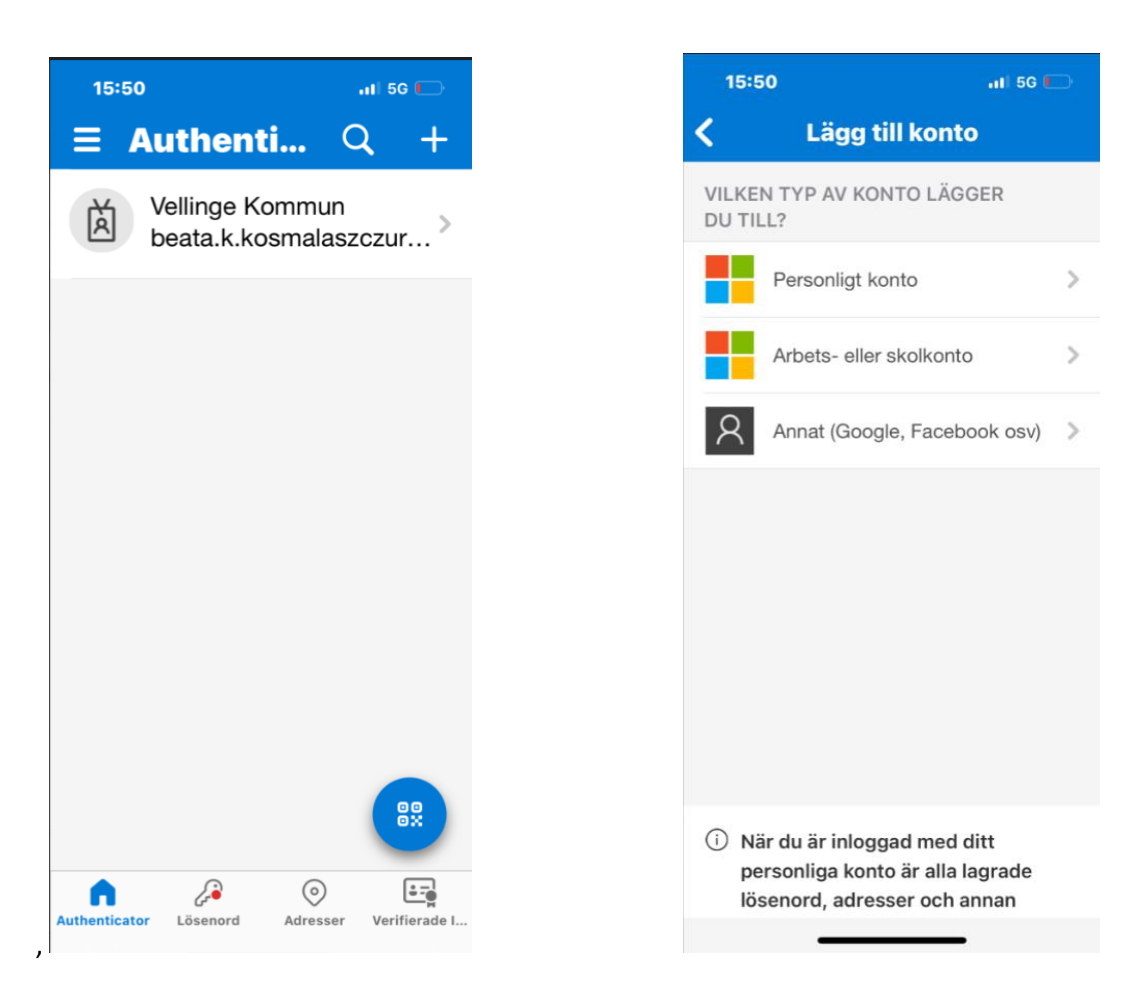

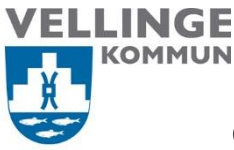

9. Välj **Skanna QR-kod** på mobilen och gå tillbaka till din dator.

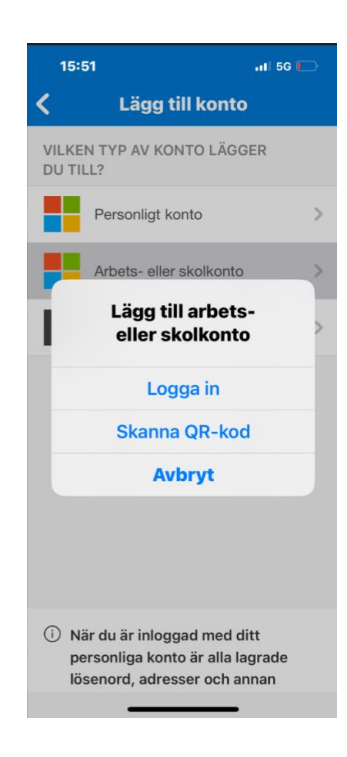

## 10. Trycka Nästa på dator.

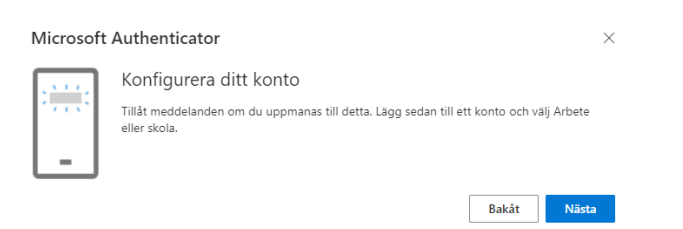

#### 11. Sidan med QR-kod dyker upp

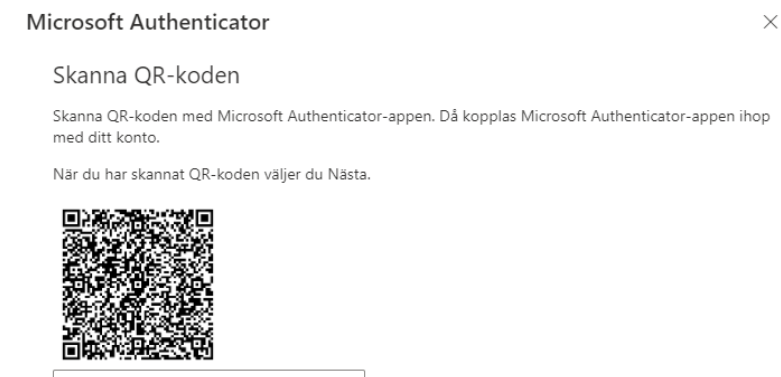

Går det inte att skanna avbildningen?

| Bakåt | Nästa |
|-------|-------|
|-------|-------|

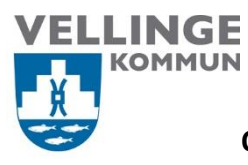

12. Gå tillbaka till telefonen och skanna QR kod från din dator

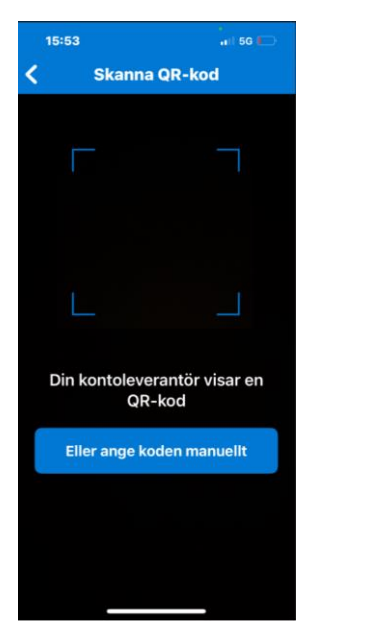

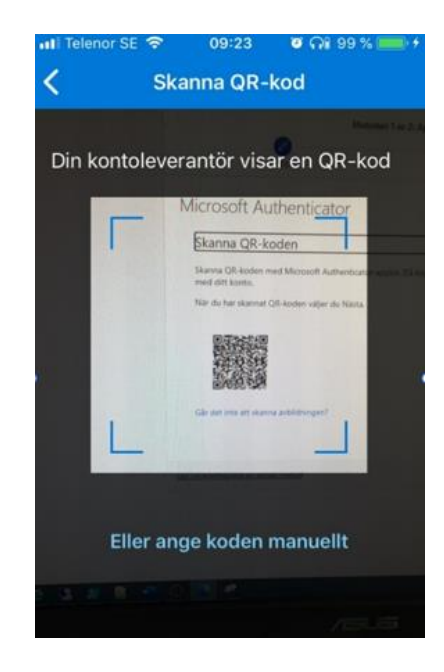

13. När du skannar kod på datorn visas ett tal

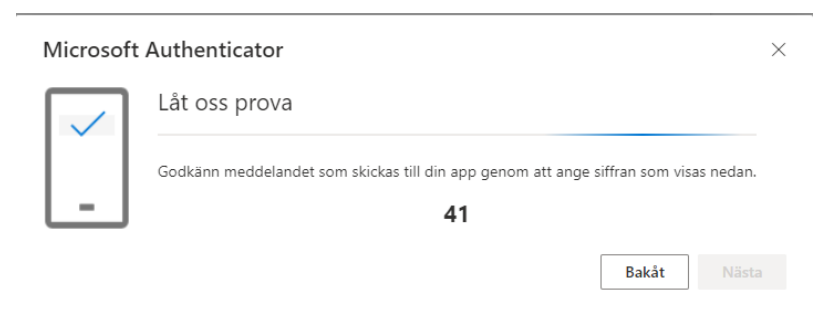

14. Gå tillbaka till telefonen och fyll i det talet i rutan

|    |                        |                                             | 0                               |            |
|----|------------------------|---------------------------------------------|---------------------------------|------------|
| =  | Auth                   | ienti                                       | q                               | +          |
| 1  | Försöl<br>Ve<br>ext-pe | ker du log<br>Ilinge Komm<br>rttes01@vellin | i <b>ga in?</b><br>un<br>nge.se | >          |
| ١. | Ange nu                | mret som vis<br>logga in.                   | as för att                      | >          |
|    | A                      | inge numme                                  | r                               |            |
|    | Nej,                   | det är inte                                 | e jag                           |            |
|    | _                      | Ja                                          | _                               |            |
|    | 1                      | 2                                           | 1                               | 3          |
|    |                        | ABC                                         | -                               | ~          |
|    | 4                      | 5                                           |                                 | Б<br>N 0   |
|    | 7<br>ors               | 8                                           |                                 | 9<br>x y z |
|    |                        | 0                                           | <                               | $\times$   |

| 15:54     |                                                       | ···I 50 💭            |
|-----------|-------------------------------------------------------|----------------------|
| ≡ Au      | thenti                                                | Q +                  |
| För       | söker du logg<br>Vellinge Kommu<br>t-pettes01@velling | ga in?<br>n<br>ge.se |
| Ange      | numret som visa<br>logga in.                          | s för att            |
|           | 41                                                    |                      |
| N         | lej, det är inte                                      | jag                  |
|           | Ja                                                    | _                    |
| 1         | 2<br>^BC                                              | 3                    |
| 4         | 5                                                     | 6                    |
| 7<br>PORS | 8<br>TUV                                              | 9<br>wxyz            |
|           | 0                                                     |                      |

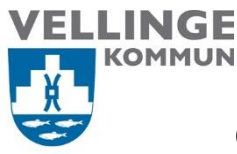

| 15. Nu är 2FA klart och så ser den ut i Authenticator app | och på MySign Ins |
|-----------------------------------------------------------|-------------------|
|-----------------------------------------------------------|-------------------|

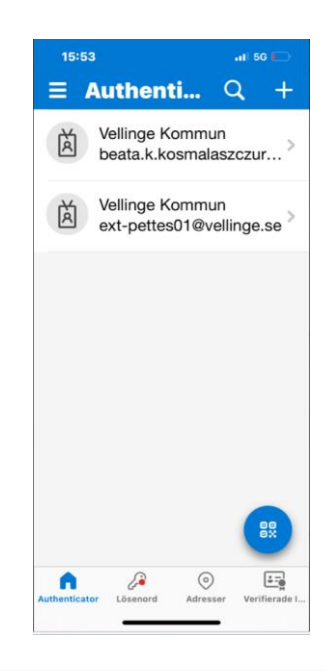

#### Säkerhetsinformation

Dessa är de metoder du använder för att logga in på ditt konto eller återställa lösenordet.

| Du använder den mest tillrådliga inloggningsmetoden när den är tillämplig.<br>Inloggningsmetod när den mest lämpliga inte är tillgänglig: Telefon – sms: Amarikan den andra |                                           |       |         |  |  |  |  |
|----------------------------------------------------------------------------------------------------|-------------------------------------------|-------|---------|--|--|--|--|
| + Lägg till inloggningsmetod                                                                                                    |                                           |       |         |  |  |  |  |
| 📞 Telefon                                                                                                    |                                           | Ändra | Ta bort |  |  |  |  |
| ••• Lösenord                                                                                                    | Senast uppdaterat:<br>för 2 månader sedan | Ändra |         |  |  |  |  |
| Microsoft Authenticator<br>Tillämpa multifaktorautentisering (M                                                                                                    | FA)                                       |       | Ta bort |  |  |  |  |

16. Process för registrering av 2FA är nu avslutat och du kan logga in i LifeCare via länk:

https://lcomsorg.vellinge.se/WE.Flow3/?Actor=Actor\_Professional&domain=Vellinge&IDPMet hod=SAML

17. Fyll i dina inloggningsuppgifter och tryck på OK.

| Windows-säkerhet                                | :  | × | Windows-säkerhet                                          |                                    | × |
|-------------------------------------------------|----|---|-----------------------------------------------------------|------------------------------------|---|
| Logga in för att gå till webbplatsen            | I  |   | Logga in för att gå ti<br>Auktorisering krävs av https:// | II webbplatsen<br>adfs.vellinge.se |   |
| Auktorisering krävs av https://adfs.vellinge.se |    |   | ext-pettes01                                              |                                    |   |
| Användarnamn                                    |    |   | •••••                                                     |                                    |   |
| Lösenord                                        |    |   | Domän: VELLINGE                                           |                                    |   |
| Domän: VELLINGE                                 |    |   | Fler alternativ                                           |                                    |   |
| OK Avbr                                         | yt |   | ОК                                                        | Avbryt                             |   |

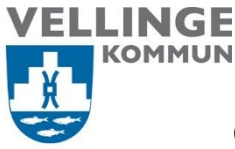

18. Du kommer till en inloggningssida där du ska välja produkt. Omvårdnadspersonal har Lifecare E-learning och Lifecare Utförare.

Kommer du inte till den sidan kontakta Atea för att få hjälp med ditt AD-konto (040425333).

Ser du bara Lifecare E-learning kontakta din chef eller gruppledare som lägger till dig i systemet.

|                        | Produkt *                |  |
|------------------------|--------------------------|--|
| Produkt *              | - Välj -                 |  |
|                        | - Välj -                 |  |
| Rensa mitt sparade val | Avvikelseutredning       |  |
|                        | KIR                      |  |
| Fortsätt               | Lifecare E-learning      |  |
| eller                  | Lifecare Handläggare VoO |  |
|                        |                          |  |

#### 19. Startsidan i LC Utförare ser så här ut.

| Hem        |                                                                         |                                                            |                                                                                                    |                                                          |            |
|------------|-------------------------------------------------------------------------|------------------------------------------------------------|----------------------------------------------------------------------------------------------------|----------------------------------------------------------|------------|
| 🖲 Lifecare |                                                                         |                                                            | 6                                                                                                    | Beata Kosmala Sa<br>V.Utförarpersonal,                   | Test SoL ~ |
|            | Beatas he                                                               | emskärm<br><b>i j bekräftade be</b> r<br>inget att hantera | ställningar                                                                                                    |                                                          |            |
|            | Senast dokumenterat<br>Visa dokumentation från när du senast loggade in |                                                            | <b>Genomförar</b><br>Planer att fr                                                                              | n <b>deplaner</b><br>ölja upp                            |            |
|            | Att göra HSL<br>Visa planerade HSL aktiviteter                          | **************************************                     | Klara Testperson, 19561209T<br>Herr Test, 19820101TF01<br>Peter Test, 19450618TF01<br>Frasse Test, 19450101TF01 | F01 2024-02-14<br>2024-02-15<br>2024-02-29<br>2024-02-29 |            |
|            | FRÂNVARO                                                                |                                                            | Harry Test Potter, 197002271                                                                                    | F01 2024-02-29                                           |            |
|            | Ingen brukare med frånvaro                                              |                                                            |                                                                                                    | >                                                        |            |
|            | Ingen brukare med avbruten verkställighet                               |                                                            |                                                                                                    |                                                          |            |

20. Mer information hittar du på hemsida via länk

<u>Vårdleverantörsinformation — Vellinge kommun</u> Manualer finns på <u>Manualer — Vellinge kommun</u>